平成28年5月吉日

保護者の皆様へ

伊丹市教育委員会事務局

総合教育センター

所長 後藤 猛虎

伊丹市立総合教育センター「家庭学習のへや」のご案内

薫風の候、保護者の皆様におかれましてはますますご健勝のこととお喜び申し上げます。 平素は、伊丹市の教育活動にご理解ご協力をいただき深く感謝申し上げます。

この度、家庭学習プリント配信システム「家庭学習のへや」のID・パスワードを発行致 しましたのでご案内いたします。

記

1 概 要

本システムは、現在伊丹市立小・中・特別支援学校で使用している小学校2教科(国 語・算数)、中学校5教科(国語・社会・数学・理科・英語)の教科書の全単元の練習 プリントを、ご家庭等のインターネットを使って利用いただけるシステムです。

(1) 配付いたします個人用ユーザー I Dおよびパスワードでログインすることにより、 伊丹市内の学校で使用している教科書にピッタリあった上記の教科、全学年全単元の 学習プリントが、総合教育センターホームページから利用できます。

- (2) 卒業まで同じ I D およびパスワードを使用することになります。大切に保管くだ さい。(卒業後は、自動的に使用できなくなります。)
- (3) 学習状況を「マイページ」に保存し、学習履歴を蓄積することができます。
- 2 「家庭学習のへや」利用手順
  - (1) パソコン等で、「伊丹市立総合教育センター」のホームページにアクセスする。 ホームページのURL http: //www.itami.ed.jp/
  - (2) トップページ右上部の「家庭学習のへや」を選ぶ。
  - (3) 自分の「所属する学校名」を選ぶ。(学校毎にログインページが分かれています)
  - (4) 自分の「ID・パスワード」を入力する。
    ※推奨端末 0 S:Windows7以降 /i0S8以降
    ブラウザ:Internet Explorer11 /Safari /Google Chrome
    - Adobe Reader :Version11以降
  - (5) 「教科・学年・単元・項目・問題」を決め、印刷したいプリントを選ぶ。
    - 一つの単元で【iプリ(基本)→定着→標準→発展】の4種類が選べます。
      - ② 解答が付いており、画面で確認し印刷することができます。
      - ③ 動画解説(マルチメ解説)がついており、選ぶと再生できます。
      - ※詳しくは、操作マニュアル(児童・生徒用)でご確認ください。
  - (6) 終了時は、画面右上から「ログアウト」する。